# Step-by-step guide to selecting rooms and beds

### **STEP 1: Login to eRezlife**

Log in to <u>https://lcc.erezlife.com/</u> with your LCC username and password. Then, click "housing overview" to navigate to the **Room lottery page**.

| 🏥 Applications & forms  |                                                                              |                                                                                                    |
|-------------------------|------------------------------------------------------------------------------|----------------------------------------------------------------------------------------------------|
| 🕈 Home                  | RECOMMENT                                                                    | DED ACTIONS                                                                                                    |
| General                 | Image housing applications     >       Image housing apply for housing     > |                                                                                                    |
| My profile              |                                                                              |                                                                                                    |
| Housing                 |                                                                              |                                                                                                    |
| Housing overview        |                                                                              |                                                                                                    |
| Academic Year 2020-2021 | 🗊 Upcomi                                                                     | ng                                                                                                    |
| My roommate profile     | Mar 19                                                                       |                                                                                                    |
| Roommate groups         |                                                                              | Housing Deposits due April 10                                                                                     |
| Forms                   | 5:00 PM                                                                      | April 10th. Payment only accepted by bank transfer so please plan ahead to<br>give time for the payment to clear. |
| My forms                | -                                                                            |                                                                                                    |
| Bulletins & resources   |                                                                              |                                                                                                    |

# **STEP 2: Previewing rooms**

- 1. After receiving the official notification with your selection time (by email) you can see here when your timeslot will be. A timer will also count-down as your opening time gets near.
- 2. Click "Preview room" to start browsing rooms and selecting favorites.

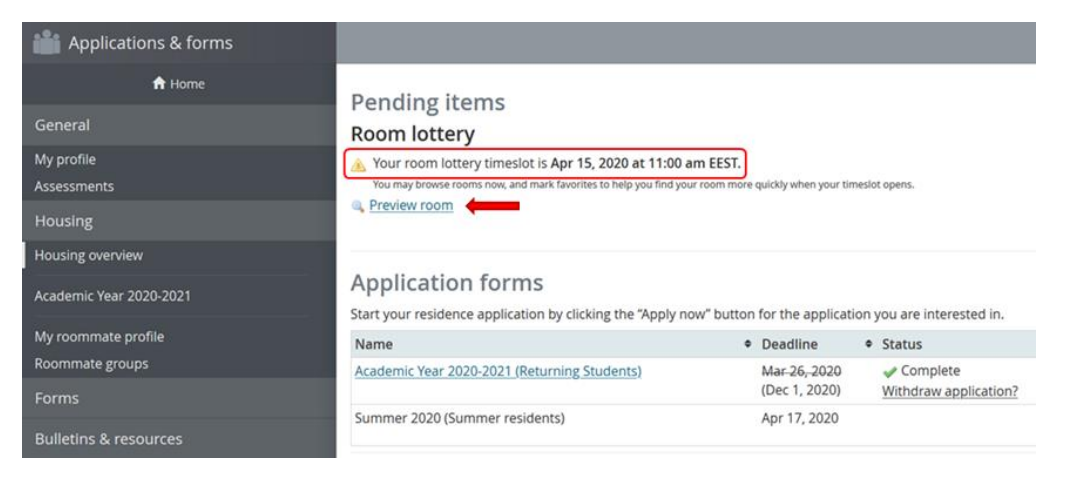

# **STEP 3: Browsing rooms**

Use the drop-down menus on the left to search for available rooms and beds in each hall and floor.

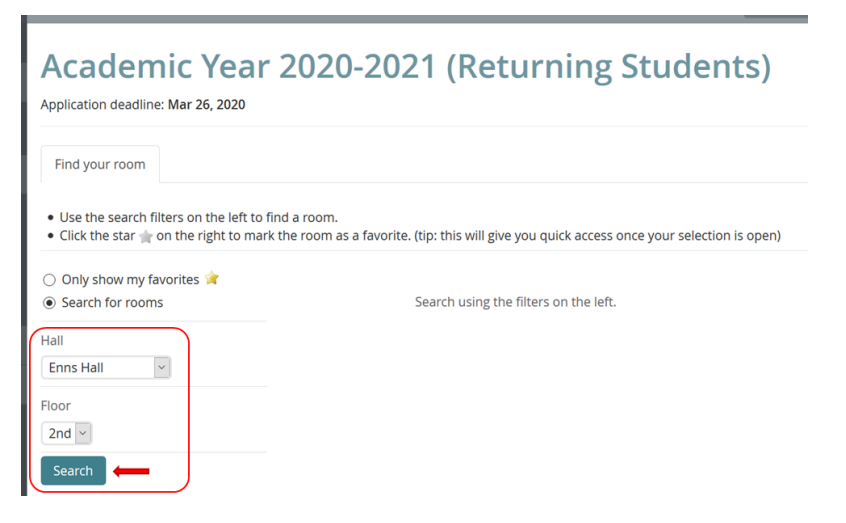

Click on the star beside a room to save preferred rooms (called, "Favorites"). Later you can quickly search only for your favorites when your timeslot arrives.

| Academic Year 2020-                                                                                                    | 2021 (Returning Students)                                                   |     |
|----------------------------------------------------------------------------------------------------|-----------------------------------------------------------------------------|-----|
| Find your room                                                                                                    |                                                                             |     |
| <ul> <li>Use the search filters on the left to find a room.</li> <li>Click the star  i on the right to mark the room as a filter of the search of the search</li></ul> | avorite. (tip: this will give you quick access once your selection is open) |     |
| <ul> <li>Only show my favorites </li> <li>Search for rooms</li> </ul>                                                                                                    | 8 rooms match your search                                                   |     |
| Hall<br>Enns Hall                                                                                                    | Room 5201                                                                   | × 🔶 |
| Floor<br>2nd ×                                                                                                    | Room S202<br>8 8 8 8 8 8                                                    | ×.  |
| Search                                                                                                    | Room S203<br>😵 😵 🔇                                                          | *   |
|                                                                                                    | Room S205                                                                   | *   |

# STEP 4a: Selecting rooms and beds

When your timeslot opens, the "Housing overview" page will look like this. Click "Browse rooms".

| Applications & forms    |                                                                |                                  |                            |  |
|-------------------------|----------------------------------------------------------------|----------------------------------|----------------------------|--|
| A Home                  | Pending items                                                  |                                  |                            |  |
| General                 | Room lottery                                                   |                                  |                            |  |
| My profile              | You may now browse rooms and make your selection.              |                                  |                            |  |
| Assessments             | Browse rooms                                                   | Browse rooms                     |                            |  |
| Housing                 |                                                                |                                  |                            |  |
| Housing overview        | Application forms                                              |                                  |                            |  |
| Academic Year 2020-2021 | Start your residence application by clicking the "Apply now" I | button for the application you a | ire interested in.         |  |
| My roommate profile     | Name                                                           | Deadline                         | <ul> <li>Status</li> </ul> |  |
| Roommate groups         | Academic Year 2020-2021 (Returning Students)                   | Mar 26, 2020                     | Complete                   |  |
| Forms                   | Summer 2020 (Summer residents)                                 | Apr 17, 2020                     | withdraw application:      |  |
| Bulletins & resources   |                                                                |                                  |                            |  |

Then you can either search for rooms as described above, or click to "Only show my favorites".

By hovering the mouse over a bed within a room, you can see what each bedspace is (Example, Left - bottom bunk). Otherwise, if you select a bed that is not your preference, you and your roommates will be able to rearrange bed assignments up until the end of room selection.

| Find your room                                                                                                    |                                       |   |
|----------------------------------------------------------------------------------------------------|---------------------------------------|---|
| <ul> <li>Use the search filters on the left to find a room.</li> <li>Click on an available bed  to view its details and</li> <li>Click the star  in the right to mark the room as a</li> </ul> | reserve it.<br>favorite.              |   |
| <ul> <li>Only show my favorites </li> <li>Search for rooms</li> </ul>                                                                                                    | Showing your favorite rooms.          |   |
| Hall V                                                                                                    | Neumann East<br>Room E102             |   |
| loor<br>2nd                                                                                                    | E Bed Left - bottom bunk<br>Room 5201 | * |
| Search                                                                                                    | Enns Hall<br>Room S209                | * |

Click your desired bed, then click "Choose this bed".

|              | Room E102, bed Left - bottom<br>bunk | ×st |
|--------------|--------------------------------------|-----|
| • U:         | Details                              |     |
| • ci<br>• ci | ivo room intormation available.      |     |
| ) c<br>) s.  | Choose this bed                      | roo |

### STEP 4b: Bringing your roommates along!

When selecting your bed space, you must click "Yes, place my roommates nearby right now." This means that you are placing them in the same room as you. Once you and your roommates are in the same room, you can adjust bed-spaces to meet everyone's preferences.

Then click "Assign me now".

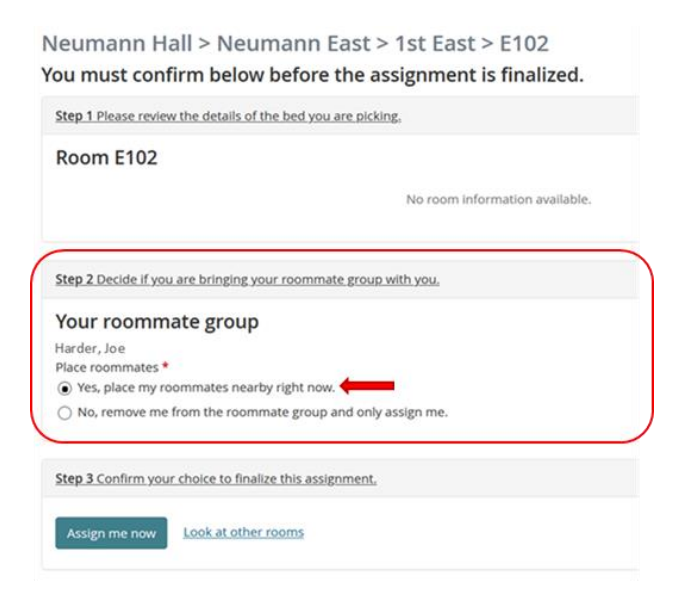

# STEP 5: Rearranging bed assignments (within a room)

1. If you are not happy with the placement within the room, click "Reassign beds".

Find your room

#### Neumann Hall > Neumann East > 1st East > E102

#### Your reservation is complete!

You may change your mind and choose from alternate available beds until Apr 18, 2020 after which your choice will be considered final.

| Your roommate group<br>Room E102                                                                                                    |  | $\rightarrow$ | Reassign beds |
|----------------------------------------------------------------------------------------------------|--|---------------|---------------|
| Residents<br>Bed Left - bottom bunk: Howell, Aaron (You)<br>Bed Left - top bunk: Harder, Joe<br>Bed Left - window: Empty<br>Bed Right - bottom bunk: Empty<br>Bed Right - top bunk: Empty<br>Bed Right - window: Empty |  |               |               |

2. Then use the drop-down menus to move people around within the room. When complete, click "Assign beds".

| Reassign beds                                                                                                    |
|----------------------------------------------------------------------------------------------------|
| Neumann Hall > Neumann East > 1st East > E102                                                                                                    |
| Room E102                                                                                                    |
| BEDS<br>Bed Left - bottom bunk - empty - Vurrently assigned to: Howell, Aaron (You)<br>Bed Left - top bunk Howell, Aaron Vurrently assigned to: Alnajjar, Obada<br>Bed Left - window Harder, Joe V<br>Bed Right - bottom bunk - empty - V<br>Bed Right - top bunk - empty - V |
| Assign beds                                                                                                    |